## **EDV und Prüfen**

## Themen: SAP und Prüfsoftware

## Neue Skripte zur Auswertung von SAP-Daten mit IDEA und ACL-Prüfsoftware

Interessen und Fragen aus dem Kolleginnen-/Kollegenkreis richteten sich in den letzen Monaten insbesondere auf den prüferischen Umgang mit SAP sowie die Anwendung von Prüfsoftware in einer solchen Umgebung. Wir haben hierzu einige Aspekte herausgegriffen, auf die wir nachfolgend kurz eingehen. Darüber hinaus erhalten Sie ausführliche Informationen und den Zugang zu beschriebenen Hilfsmitteln über den Downloadbereich unseres Internet-Auftritts.

## Gegenkonten bei SAP FI - Buchungen

SAP Buchhaltungsbelege teilen sich auf in:

den Belegkopf (Tabelle BKPF)

Dieser gibt dem Beleg Struktur. Er vermittelt grundsätzliche Informationen, wie z.B. die zu buchende Belegart, den betriebswirtschaftlichen Hintergrund der Buchung, Erfasser und Erfassungstransaktion sowie Beleg-, Buchungs- und Erfassungsdatum.

die Belegpositionen(en) oder –segmente (Tabellen BSEG und Schattentabellen)

Hier werden die eigentlichen Positionen mit den zu bebuchenden Konten, Soll- / Habenkennzeichen sowie Buchungsschlüsseln und –beträgen abgesetzt. Jedem Belegkopf (Buchung / Belegnummer) können nahezu beliebig viele Positionen zugeordnet werden. Sie müssen lediglich insgesamt einen Soll- / Habenausgleich aufweisen.

Die hieraus resultierenden Probleme für den Prüfer bei der Suche kritischer Konten-/Gegenkontenkombinationen sind evident. Da viele Belegarten für nahezu alle Kontenarten (Sachkonten, Kreditoren, Debitoren, Anlagen etc.) zugelassen sind, kann ein einzelner Beleg – weitgehend unabhängig von der zugeordneten Belegart (z.B. Kreditorenrechnung) – *beliebig verschiedene Buchungen* unterschiedlichster Buchungsart enthalten. Der hauptsächliche Buchungszweck erschließt sich insoweit erst nach einer Einsicht in den einzelnen Beleg sowie der manuell logischen Zuordnung einander entsprechender Belegpositionen (Buchungszeilen).

## Skripte zur erweiterten Beleg- und Gegenkontoanalyse für IDEA und ACL

Für die derzeit noch weit verbreiteten Versionen IDEA 8.5 und ACL 9.3 haben wir im Hinblick auf die dargestellte Problematik automatisierte Auswertungsroutinen zu SAP-FI-Belegen entwickelt. Die Ausgangsdaten (Datenquellen) können den SAP Belegtabellen als auch dem FI-Segment der SAP-DART Schnittstelle (GdPDU) entnommen werden.

Unsere Skripte bieten eine Näherungslösung! Ausgehend von den Sollpositionen analysieren sie einzelne SAP-Buchhaltungsbelege und ordnen der höchsten Sollposition als *wahrscheinlichste Gegenbuchung* (Hauptzweck) die höchste Habenbuchung zu. Innerhalb einer Belegzeile werden hiernach die entsprechende Soll- und Habenposition mit jeweiligen Beträgen und Konten / Gegenkonten ausgewiesen. Weiterhin sind Differenzen zwischen Soll- und Habenbeträgen ersichtlich, die in der Regel auf weitere nachgeordnete Buchungsteile (z.B. Umsatzsteuerbuchungen) zurückgeführt werden können.

Inhaber: Roger Odenthal Ariane von Britton Beratende Betriebswirte und Informatiker Wiener Platz 2 51065 Köln

Telefon:0221 / 4921403Telefax:0221 / 4921404E-Mail:info@roger-odenthal.deHome:www.roger-odenthal.de

Kölner Bank Konto: 7653489000 BLZ: 371 600 87 BIC: GENODED 1CGN IBAN: DE1371600877653489000 Finanzamt Köln Ost USt-ID: DE 235429031

Partnerschaftsgesellschaft Amtsgericht Essen PR 2123

| HBKPF_D | SEG_GKonto | 0          |       | _    |           |            |            |            |                     |                |
|---------|------------|------------|-------|------|-----------|------------|------------|------------|---------------------|----------------|
|         | Filter.    |            |       |      |           |            |            |            |                     |                |
| ***     | 7.         |            |       | _    | _         |            |            |            |                     |                |
|         | BI GJAH    | R BELNR    | SHKZG | KOAF | DMBTR     | HKONT      | KUNNR      | JEK HKONT  | GK HWBETRAG GK SHKZ | GK DIFF BETRAG |
| 1       | D 2009     | 0100000000 | 1 S   | D    | 6.783,00  | 0001050000 | 0000527003 | 0005063200 | -5700,00 H          | 1083,00        |
| 2       | D 2009     | 0100000001 | S     | D    | 62.439.30 | 0001050000 | 0000219175 | 0005063200 | -52470,00 H         | 9969,30        |

Unsere bisherigen Einsätze in der Prüfung zeigen, dass sich auf dieser Basis für den ganz überwiegenden Anteil des Buchungsstoffes die primäre Intention von Buchungen zweifelsfrei darstellen lässt. Das Ergebnis ist nachfolgend *Ausgangspunkt für darauf aufbauende Auswertungen*:

- Konto / Gegenkonto Näherungsweise Zusammenstellungen
- Ermittlung von Split-Buchungen mit vielen Positionen
- Identifizierung auffälliger Konto / Gegenkonto Kombinationen
- Zusammenstellung von Buchungen nach Konten und Kontenarten
- Auflistung von Buchungen zu Steuerkennzeichen, Kostenstellen, Belegarten und Buchungsschlüsseln
- Buchungen mit Bezug zu verbundenen Unternehmen
- Hohe zeitliche Differenzen zwischen Erfassungs- und Buchungsdatum
- Hohe zeitliche Differenzen zwischen Beleg- und Buchungsdatum
- Belege, deren Erfassungs- oder Buchungsdatum nicht dem Geschäftsjahr entspricht

die *bereits in die Auswertungsroutine integriert* sind oder unproblematisch manuell nachvollzogen werden können. Die benötigten SAP-Felder sowie Einzelheiten

| Feld Buchungskreis - BUKRS           |    | Feld Sachkonto - SAKNR          | Feld Belegdatum - BLDAT                 |                                                          |   |
|--------------------------------------|----|---------------------------------|-----------------------------------------|----------------------------------------------------------|---|
| BUKRS                                | -  | SAKNR                           | -                                       | BLDAT                                                    | - |
| Feld Geschäftsjahr - GJAHR           |    | Feld Hauptbuchkonto - HKONT     |                                         | BLDAT<br>ZZ_DE10_AUGDT<br>ZZ_DE10_BLDAT<br>ZZ_DE10_BUDAT | - |
| GJAHR                                | *  | HKONT                           | *                                       | BUDAT                                                    | 2 |
| Feld Belegnummer · BELNR             |    | Feld Lieferantenkonto - LIEFNR  |                                         | FELD Erfassungsdatum - CPUDAT                            |   |
| BELNR                                | -  | LIEFNR                          |                                         | CPUDAT                                                   | 2 |
| Feld Soll / Haben Kennzeichen · SHK2 | 1G | Feld Kundenkonto - KUNNR        | Feld Kz. verbundene Unternehmen - VBUND |                                                          |   |
| SHK2G                                | T  | KUNNR                           | Ī                                       | VBUND                                                    | 2 |
| Feld Kontenait - KOART               |    | Feld Hauswährungsbetrag - DMBTR |                                         | Feld Kostenstelle - KOSTL                                |   |
| KOART                                | *  | DMBTR                           | -                                       | KOSTL                                                    | 2 |
| Feld Buchungsschlüssel - BSCHL       |    | Feld Belegan + BLART            |                                         | Feld Steuerkennzeichen · MWSKZ                           |   |
| BSCHL                                | •  | BLART                           | *                                       | MWSKZ                                                    | 2 |
|                                      |    |                                 |                                         |                                                          |   |

der Datenübernahme und der Skriptanwendung werden in begleitenden Dokumenten ausführlich beschrieben.

Anwendungen Extras Server Fenster Hilfe . Odenthal\_Allgemein\_23042014 Odenthal\_SAP\_23042014 Kreditoren Odenthal\_Statistik\_23042014 Belege Beleg / Gegenkontoanalyse Sicherheitseinstellungen . ٠ Nutzerverwaltung . Berechtigungen . Anlagen . Sonstige ACL beenden

ACL-Anwender erhalten zu diesem Skript zusätzlich eine zugehörige Menüerweiterung

IDEA Anwender können ihr Skript ebenfalls in der Menüstruktur verankern. Hierzu geben wir nachfolgend einige Hinweise.

Die Skriptbeschreibungen können dem Downloadbereich unseres Internetauftritts entnommen werden. Bei Interesse an der Anwendung bitten wir um eine <u>kurze Mitteilung</u> <u>über den Kontakt-Button</u> mit Hinweis auf das eingesetzte Programm (ACL / IDEA). Wir senden Ihnen die entsprechenden Skripte hiernach gerne zu.

### IDEA 8.5 – Verwendung von Unterverzeichnissen

Viele Anwender strukturieren ihre Festplatte in mandantenbezogene Unterverzeichnisse. Entsprechend sollen auch für IDEA-Projektordner differenzierte Verzeichnisse zu unterschiedlichen Prüffeldern geführt werden.

| Datel-Explorer | 0          |        |           |                     |
|----------------|------------|--------|-----------|---------------------|
| IDEA Dateien   |            | -      | -         |                     |
| Name -         | Datensätze | Größe  | Verändert | Erstellt            |
| E 💭 BKPF_ALT   |            |        |           |                     |
| Forderungen    |            |        |           |                     |
| Rückstellungen |            |        |           |                     |
| BKPF_Odenthal  | 18.012     | 8.111  | 16.04.201 | 07.03.2014 18:19:30 |
| BSEG_BKPF_OD   | 40.584     | 40.955 | 16.04.201 | 07.03.2014 18:23:12 |

Hierbei ist zu beachten, dass über das IDEA-Wurzelverzeichnis hinaus aus dem IDEA 8.5-Dateiexplorer maximal *ein* zusätzliches *Unterverzeichnis* für Auswertungen angesteuert werden kann. Zusätzlich tiefere Verzeichnisstrukturen werden von IDEA 8.5 innerhalb eines Projektes nicht bedient.

#### IDEA 8.5 – Einbindung eigener Skripte in die IDEA-Menüstruktur

In der aufgeführten IDEA Version können eigenerstellte oder übernommene Skripte unterschiedlich in die Menüstruktur eingebunden werden:

Menü "Extras"

Über den Menüpunkt [EXTRAS | Makros mit Menü Extras verbinden] ist eine Aufnahme mit frei wählbaren Menübezeichnungen möglich.

# ROGER ODENTHAL & PARTNER UNTERNEHMENSBERATUNG

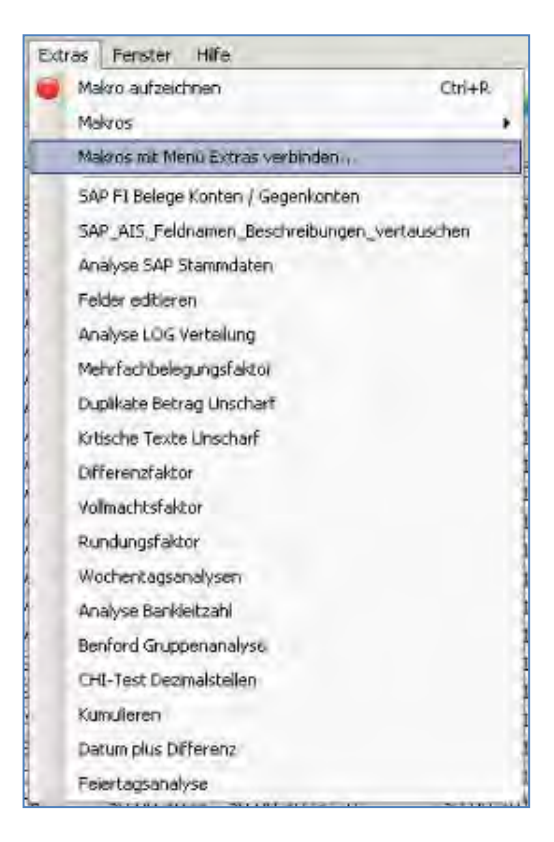

Die Anzahl der zu Verfügung stehenden Menüplätze ist jedoch begrenzt. Im Zweifel starten die an unterster Stelle aufgeführten Makros nicht, wenn man deren Menüpunkt betätigt.

Als Symbol in der IDEA Symbolleiste

Am Ende der Symbolleiste steht die Option "Anpassen" zur Verfügung, die über den nach unten gerichteten Pfeil eingeblendet wird.

| 8   | 7 🖂 🏹           | n I   🔵           |           |            |   |
|-----|-----------------|-------------------|-----------|------------|---|
|     | Schaltflächen h | inzufügen oder en | tfernen * | Funktionen | * |
| r i | USNAM           | TCODE             | B         | Anpassen   | k |
|     | USER11 F        | 850               |           | 1          |   |

In dem nachfolgenden Menü ist der Reiter "Makros" auszuwählen.

| Schar<br>1             | fläch<br>2              | en<br>3                 | 4                  | 5                       | 6             | 7                     | 8                     | a                      | -               | 4                 | -   |       |     |
|------------------------|-------------------------|-------------------------|--------------------|-------------------------|---------------|-----------------------|-----------------------|------------------------|-----------------|-------------------|-----|-------|-----|
| -                      |                         | 8                       |                    | -                       |               | -                     | -                     | V                      | ŝ               | 1                 | ig. | 1     |     |
| 1                      | 5                       | a                       | -                  | -                       | 4             | -                     | -                     | D                      |                 | -                 | -   | *     |     |
| /ahlen<br>ie Sch       | Sie e<br>atilăc         | ine S<br>the z          | icha<br>u de       | itiläci<br>rents        | he, u<br>prec | m ihr<br>hend         | e Fur<br>len S        | iktion<br>ymbo         | zu s<br>lleiste | ehen              | Zie | hen ! | Sie |
| ahlen<br>e Sch         | Sie e<br>atilăc         | sine S<br>she z         | icha<br>u de       | itiläci<br>rents        | ne, u<br>prec | m ihr<br>hend         | e Fur<br>len S        | iktion<br>ymbo         | zu s<br>lleiste | eher<br>L         | Ze  | hen:  | Sie |
| /ählen<br>e Sch<br>Mak | Sie e<br>altílác<br>ro: | sine S<br>:he z<br>CCCK | Scha<br>u de<br>TO | Itiläci<br>rents<br>DAR | ne, u<br>prec | m ihr<br>hend<br>3 04 | e Fur<br>len S<br>201 | iktion<br>ymbo<br>4 ch | zu s<br>lleiste | eher<br>I.<br>and | Zie | hen : | Sie |

Anschließend kann das Skript mit eigenem Hilfetext und wählbarem Symbol in das IDEA-Menü integriert werden.

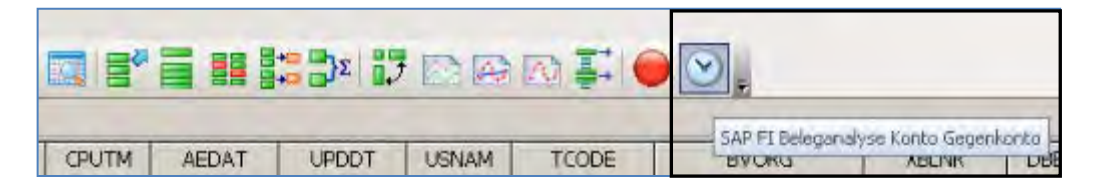

Diese Option funktioniert *neben* der Integration in den Menübereich "Extra", so dass hier weitere Skripte berücksichtigt werden können.

Als ausführbare Datei und Verknüpfung auf dem Windows-Bildschirm

IDEA Skripte können innerhalb des Skript-Editors kompiliert und als ausführbare EXE-Datei gespeichert werden.

| atei Bearbeiten Debuggen Format Einfügen Extras          | Hilfe                                                                                                    |  |  |  |
|----------------------------------------------------------|----------------------------------------------------------------------------------------------------|--|--|--|
| Neu Strg+N                                               | 🖕 🚁 🖄 🗖 🕨 📰 💆 🖉 🕾 🕼 🖘 🚳 🖕                                                                                                    |  |  |  |
| Öffnen Strg+O                                            | Creditor_200613.iss                                                                                                    |  |  |  |
| Speichern unter                                          | <ul> <li>KP_Stammdaten_Kreditor.ISS</li> <li>Oktober 2012 - Version 1 für IDEA Version ab 8.5<br/>Roger Odenthal</li> <li>Intornatisierte Analyse von SAP-Kreditoren Stammdaten in IDEA</li> <li>VP Tabellen LFA1, LFB1, LFBK, LFC1 mit ausgewählten Feldem<br/>vorgegebenen Feldbezeichnungen und Feldformaten!!!!!</li> <li>Intornati und Funktionsfähigkeit wird keinerlei Garantle übernommen!!</li> </ul> |  |  |  |
| Paket für CaseWare Monitor                               |                                                                                                    |  |  |  |
| Senden an                                                |                                                                                                    |  |  |  |
| Erstellen von SAP_Stammdaten_Kredtor_200613.exe          |                                                                                                    |  |  |  |
| Skipt in IDEA Server ausführen                           | oger Odenthal - Alle Rechte vorbehalten                                                                                                    |  |  |  |
| Drucken Strg+P<br>Druckereinrichtung<br>Seite einrichten | nur, wenn alle Feldbezeichnungen und Feldformate zutreffen<br>mtdatei mit Ergebnissübersicht und -bewertung erzeugt.<br>ch einzelne Ergebnisse in gesonderten Dateien.<br>toren für "kritische" Auffälligkeiten können durch einen<br>alb des Skriptes angepasst und geändert werden.                                                                                                    |  |  |  |
| Zuletzt geöffnetes IDEASkript                            |                                                                                                    |  |  |  |

Anschließend kopiert man diese "ausführbaren Programme" direkt auf den Windows-Bildschirm oder einen hier angelegten Ordner. Nachfolgend können die Skripte unmittelbar von dort gestartet werden. IDEA öffnet sich für deren Ausführung automatisch.

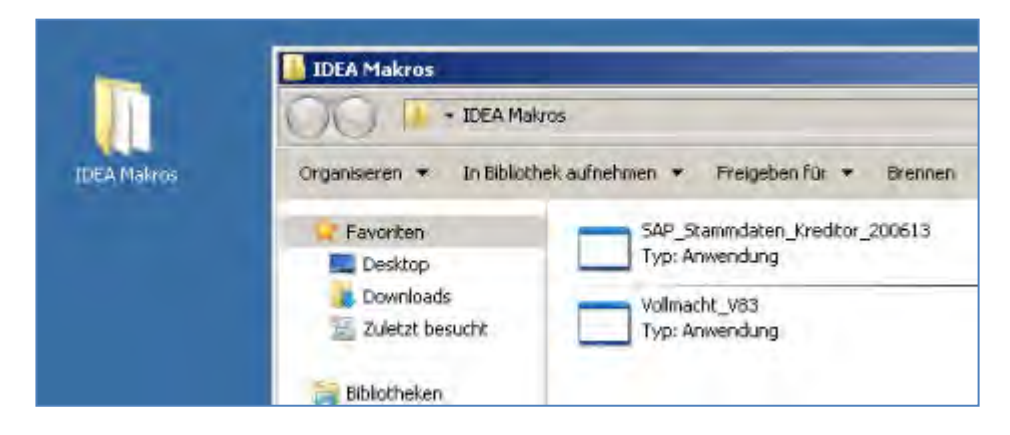

Insgesamt stehen somit eine Reihe komfortabler Wege bereit, für IDEA-Nutzer den Einsatz fertiger Skripte zu vereinfachen.

## ACL-Skript für die direkte datensatzbezogene Google-Suche

Häufig ergeben sich aus der Analyse von Stammdaten für Namensfelder, Unternehmensbezeichnungen, Orte, Straßen und Telefonnummern Rechercheerfordernisse im Internet. Wir haben hierzu eine ACL-Funktionserweiterung (Skript) entwickelt, welches aus zwei beliebig wählbaren ACL-Zeichenfeldern ein Google-Suchfeld mit direkter Absprungmöglichkeit aus dem ACL-Datensatz erstellt.

Folgende Schritte sind erforderlich:

Auswahl der ACL-Tabelle f
ür das Suchfeld

| Odenthal + 49 221 4921403             |                              |           |
|---------------------------------------|------------------------------|-----------|
|                                       |                              |           |
|                                       |                              |           |
| Wählen Sie eine ACL Tabelle für die G | oogle-Suche von Feldinhallen |           |
| -                                     |                              |           |
| Firmen                                | 2                            | OK        |
| Frmen                                 | 2                            |           |
| Forderungen_Kunden                    | -                            | Abbrechen |
| Geanderte_Artikeldatei                |                              |           |
| JUUHNAL                               |                              |           |
| LFR1                                  |                              |           |
| LFBK                                  |                              |           |
| LFC1                                  |                              |           |
| Lieferantenrechnungen_3               | - Mhal                       |           |
|                                       |                              |           |
|                                       | WWW.Rooer Odenthal.de        |           |
|                                       |                              |           |

Auswahl der Zeichenfelder für die Suche

|                                                                                            | 1921403                            | 1 |
|--------------------------------------------------------------------------------------------|------------------------------------|---|
| Wählen Sie das 1. Zeichenfel                                                               | ld fuir die Google-Suche           |   |
| ORT                                                                                        | Abbrechen                          |   |
| Wählen sie das 2. Zeichenleli                                                              | d für die Google-Suche             |   |
| 812                                                                                        | <u> </u>                           |   |
|                                                                                            |                                    |   |
| Datensatznotiz<br>Google_Suche<br>KTONUMMER                                                |                                    |   |
| Datensatznoliz<br>Google_Suche<br>KTONUMMER<br>LIEFERNR<br>LIEFNAME<br>ORT                 | iger Odenthal                      |   |
| Datensatznoliz<br>Google_Suche<br>KTONUMMER<br>UEFERNR<br>UEFNAME<br>ORT<br>PLZ<br>STRASSE | iger Odenthal<br>Roger-Odenthal de |   |

|    | Fiter       |                         |                                                       |  |  |  |  |  |  |
|----|-------------|-------------------------|-------------------------------------------------------|--|--|--|--|--|--|
| ** | ***         |                         |                                                       |  |  |  |  |  |  |
|    | LORT        | STRASSE                 | Google Suche                                          |  |  |  |  |  |  |
| 1  | Ludwigsburg | Asperger Straße 8       | http://www.google.de/#q=Ludwigsburg+Asperger+Straße+8 |  |  |  |  |  |  |
| 2  | Kóln        | Riehler Straße 28       | http://www.google.de/#q=Koin+Riehler+Straße+28        |  |  |  |  |  |  |
| 3  | Bonn        | Josef-Wirmer-Straße 1-3 | http://www.google.de/#q=Bonn+Josef-Wirmer-Straße+1-3  |  |  |  |  |  |  |
| 4  | Karlsruhe   | Beethovenstraße 4       | http://www.google.de/#q=Karlsruhe+Beethovenstraße+4   |  |  |  |  |  |  |
| 5  | Mainz       | Kalserstraße 24 A       | http://www.google.de/#q=Mainz+Kaiserstraße+24+A       |  |  |  |  |  |  |
| 6  | Augsburg    | Schwibbogenplatz 2c     | http://www.google.de/#q=Augsburg+Schwibbogenplatz+2c  |  |  |  |  |  |  |
| 7  | Frankfurt   | Borsigallee 37          | http://www.google.de/#q=Frankfurt+Borsigailee+37      |  |  |  |  |  |  |
| 8  | München     | Elektrastraße 6         | http://www.google.de/#g=Munchen+Elektrastraße+8       |  |  |  |  |  |  |
| 0  | Freiburg    | Weiherhofstraße 2       | http://www.google.de/#q=Freiburg+Weiherhofstraße+2    |  |  |  |  |  |  |
| 10 | Flensburg   | Dr Todsen-Straße 7      | http://www.google.de/#d=Flepsburg+Dr +Todser-Straße+7 |  |  |  |  |  |  |

- Das Google-Suchfeld wird automatisch neben vorhandenen ACL-Feldern erzeugt

 Durch Doppelklick erfolgt der direkte Absprung in das Internet. Die Suchbegriffe aus ACL-Textfeldern werden hierbei direkt in die Google-Suchmaske übernommen.

| 1. A | 1   | Fire                                                                                                    |                          |                                                                                    |
|------|-----|----------------------------------------------------------------------------------------------------|--------------------------|------------------------------------------------------------------------------------|
|      |     | ORT                                                                                                    | STRASSE                  | Google Suche UEFERNR UEFNAME PLZ VORWAHL TELEFO                                    |
|      |     | Ludwigsburg                                                                                                    | Asperger Straße 8        | http://www.google.de/#q=Ludwigsburg+Asperger+Straße+8 010000 FROER 71634 24        |
| -    |     | Kain                                                                                                    | Rienier Straise 26       | http://www.google.de/#q=Köln+Riehler+Straße+26 010001 ESBLER 50668 0221 2.57       |
| ;    | ۲   | Bonn                                                                                                    | Josef-Wirmer-Straße 1-3  | http://www.google.de/#g=Bonn+Josef-Wirmer-Straße+1-3 010300 HARZOG 53123 0228 51   |
|      |     | Kansruhe                                                                                                    | Beethovenstraise 4       | http://www.conoole.de/#o=Karlspibe+Beethovenstraße+4 1010500 KUEHLER Z6133 0721 44 |
|      | 4   | Mainz                                                                                                    | Kaiserstraße 24 A        | C Bonn Josef-Wirmer-Straße 1-3 - Google-Suche - Internet Explorer                  |
| 0    | 1   | Augsburg                                                                                                    | Schwibbogenplatz 2c      |                                                                                    |
|      |     | Frankfurt                                                                                                    | Borsigallee 37           | New https://www.google.de/sea D 🚬 🧰 😽 📓 Bonn Josef-Wirmer-Strabe I 🛸               |
|      |     | München                                                                                                    | Elektrastraße 6          |                                                                                    |
| 1    |     | Freiburg                                                                                                    | Weiherhofstraße 2        | SAP * Reise * Rad * Tanz * Köin * For * Win * Pru * and GMX Koll 🕐 Ode             |
| 0    |     | Flensburg                                                                                                    | Dr. Todsen-Straße 7      | The Prote Minds Have Plat Matthew Have Over Have                                   |
| 1    |     | München                                                                                                    | Goethestraße 25 a        | Fich Suche Bilder Maps Play YouTube News Gmail Mehr-                               |
| 2    |     | Kronach                                                                                                    | Rosenau 2                |                                                                                    |
| 3    |     | Düsseldorf                                                                                                    | Alt-Pempelfort 2         |                                                                                    |
| 4    |     | Langenfeld                                                                                                    | Marktplatz 20            | Bonn Josef-Wirmer-Straße 1-3                                                       |
| 5    |     | Auerbach                                                                                                    | Breitscheidstraße 34     | Google Down Soser-Winner-Ottabe 1-5                                                |
| 6    |     | Düsseldorf                                                                                                    | Am Wehrhahn 70           |                                                                                    |
| 7    |     | Bremen                                                                                                    | Hutfilterstraße 2/4      |                                                                                    |
| 8    |     | Düsseldorf                                                                                                    | Blücherstraße 60         |                                                                                    |
| 9    |     | Lübeck                                                                                                    | Holstenstraße 1-3        | - maps cases cropping fraces frem s cases participation and                        |
| 0    |     | Dusseldorf                                                                                                    | Chlodwigstraße 98        |                                                                                    |
| 9    |     | Dachau                                                                                                    | Hermann-Stockmann-Straße | Ungefähr 9 100 Ergebnisse (0, 13 Sekunden)                                         |
| 2    |     | Hamburg                                                                                                    | New-York-Ring 13         |                                                                                    |
| 13   |     | Kelkheim                                                                                                    | Im Stückes 9             |                                                                                    |
| 4    |     | Köln                                                                                                    | Siegburger Straße 223    | S S S S S S S S S S S S S S S S S S S                                              |
| 5    |     | Bremen                                                                                                    | Distelkampsweg 50 A      | a sinchbüchel                                                                      |
| 6    |     | Berlin                                                                                                    | Bruno-Taut-Straße 8      | A AND                                                                              |
| 17   |     | Düsseldorf                                                                                                    | Am Bonneshof 5           | a the milling                                                                      |
| 18   |     | Ludwigshafen                                                                                                    | Listzstraße 111          | Delemator                                                                          |
| 9    |     | Greven                                                                                                    | Königstraße 65 a         |                                                                                    |
| 10   | - 1 | Berlin                                                                                                    | Knesebeckstraße 2        | - An and the factor                                                                |
| 1    |     | Lüdenscheid                                                                                                    | Rathausplatz 21          | Decks Decks                                                                        |
| 12   | - X | Bad Salzuflen                                                                                                    | Hermannstraße 20         | Bankets Boon                                                                       |
| 13   |     | Mannheim                                                                                                    | Nietschestraße 13        | Tinkentiofpack                                                                     |
| 4    | 1   | Frankfurt                                                                                                    | Bockenheimer Anlage 15   |                                                                                    |
| 5    |     | Albstadt                                                                                                    | Lautlinger Straße 28     | dur Versitäring Ka                                                                 |
| 6    |     | Munchen                                                                                                    | Königswieser Straße 5    | ner Verteinigung "On Bonn Hardtberg                                                |
| 7    |     | Kempen                                                                                                    | Mülgauweg 3              | Chauge-Damos                                                                       |
| 8    |     | Gütersich                                                                                                    | Neuenkirchener Straße 55 |                                                                                    |
| 9    |     | München                                                                                                    | Prinzenstraße 22         | Hardtberghalle                                                                     |
| 0    |     | Bochum                                                                                                    | Huestraße 20             |                                                                                    |
| 0    |     | and the second second second second second second second second second second second second second second second |                          |                                                                                    |

Das aufgeführte Vorgehen unterstützt insbesondere Plausibilitätsverprobungen bei forensischen Untersuchungen. Es kann aber auch verwendet werden, um z.B. historische Währungs- und Umrechnungskurse zu verfolgen oder Hintergründe von WEB-Seiten-Aufrufen zu durchleuchten.

Wir stellen das Skript mit einem zugehörigen ACL-Menüeintrag im Menübereich "Anwendungen" zu Verfügung.

## **SAP – Festlegung von Datendownload-Pfaden auf lokalem Prüfer-PC**

Die Übernahme von SAP-Daten über die SAP-GUI-Oberfläche führt häufig zu tief versteckten Dateiverzeichnissen, aus welchen die Daten anschließend in IDEA oder ACL importiert werden.

Der erfahrene SAP-Anwender kann sich über seine *Nutzerparameter* mit wenigen Handgriffen ein geeignetes Standard-Downloadverzeichnis einstellen oder einstellen lassen.

Die SAP Befehlsfolge lautet [System | Benutzervorgaben | Eigene Daten] (Transaktion SU3)

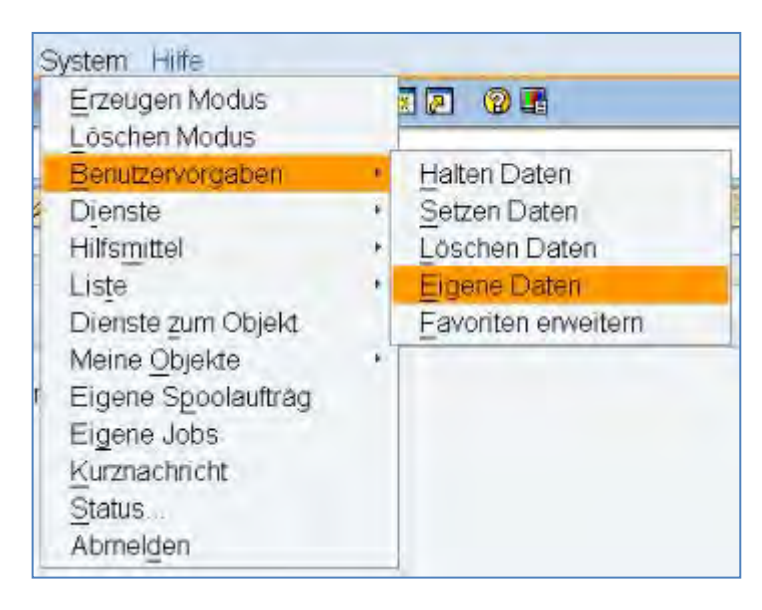

Die Einträge werden über den Reiter "Parameter" vorgenommen. Der Parameter "**GR8**" erlaubt die Festlegung eines für den Revisor geeigneten Downloadpfades.

| Adresse Festwert | e Parameter   |                                       |   |
|------------------|---------------|---------------------------------------|---|
|                  |               |                                       |   |
| Parameter        |               |                                       |   |
| Parameter-ID     | Parameterwert | Kurzbeschreibung                      | 5 |
| AQB              | PAPQUERY/AU   | ABAP/4-Query Benutzergruppe           | 2 |
| AQW              | G             | ABAP/4 Query: Arbeitsbereich          |   |
| BUK              | 1000          | Buchungskreis                         | 1 |
| GR8              | C:\Temp       | SAP-Grafik Filetransfer DOWNLOAD-Pfad |   |
| GR9              | c:\Temp       | SAP-Grafik Filetransfer UPLOAD-Pfad   |   |

Auch die weiter aufgeführten Parameter ermöglichen eine sinnvolle Unterstützung für den Prüfer. Weitere Einzelheiten ergeben sich aus unserer "PRev"-Veröffentlichung zur Einrichtung eines SAP-Prüferarbeitsplatzes.

#### SAP - Ausreichende Arbeitspapiere bei SAP-Auswertungen

Ergebnisbezogene Ausdrucke aus SAP benötigen zwingend ein "Selektionsdeckblatt" als Vorschaltinformation. Es dokumentiert als einzige Unterlage (Arbeitspapier) die prüferische Vorauswahl einer aus SAP erzeugten Auswertung.

Innerhalb von SAP ist die Auswahl eines *Selektionsdeckblattes* an den jeweils ausgewählten *Drucker* für den Ausdruck gebunden. Der Schalter "Eigenschaften" eines Druckauftrages führt zur zugehörigen Option.

| Ausgabegerät                      | DENTHAL | Ducker Odenthal |
|-----------------------------------|---------|-----------------|
| Anzahl Ausdrucke                  | 1       |                 |
| nzahl Seiten                      |         |                 |
| <ul> <li>Alles Drucken</li> </ul> |         |                 |
| O Drucken von Seite               | 0       | bis 0           |
|                                   |         |                 |
|                                   |         |                 |
|                                   |         |                 |
|                                   |         |                 |
|                                   |         |                 |
|                                   |         |                 |

Über das nachfolgende Menü und den Menüpunkt "Deckblätter" kann die Ausgabe eines Selektionsdeckblatts begleitend zum Ausdruck angefordert werden

| ame des Parameters                                                                       | Wert des Parameters                                                                                |
|------------------------------------------------------------------------------------------|----------------------------------------------------------------------------------------------------|
| Allgemeine Eigenschaften Druckzeitpunkt Aufbereitung  Ausgabe Spoolauftrag  Conclubitter | Sofort ausgeben<br>X_65_255                                                                        |
| SAP-Deckblatt<br>BS-Deckblatt<br>Selektionsdeckblatt<br>Empfanger<br>Abteilung           | Voreinstellung des Systemadministrators<br>Voreinstellung des Systemadministrators<br>ja<br>USER10 |
| Zum Ändern eines Wertes doppelkli<br>Zeile. Bis zu 10 Werte können Sie in                | cken Sie auf die entsprechende<br>das Einstiegsbild über-<br>aft mit Werten vorzubelegen,          |
| wahlen Sie bitte "Einstellungen"                                                         |                                                                                                    |
| wählen Sie bitte "Einstellungen"                                                         |                                                                                                    |

| /orgabe für Feld                       |                                |                                       |
|----------------------------------------|--------------------------------|---------------------------------------|
| Name des Feldes:                       |                                | Ausgabegerät 🛛 🖏                      |
| Vorgabewert des Feldes                 | 5                              | ODENTHAL                              |
| Gültigkeit                             |                                |                                       |
| Gültig für alle Reports                |                                | ☑ Dialog                              |
| O Gültig nur für diesen Re             | eport                          | Hintergrund                           |
|                                        | Einstellung                    | übernehmen                            |
| R Name des Feldes                      | Einstellung                    | übernehmen                            |
| Name des Feldes                        | Einstellung<br>Gültig<br>Immer | j übernehmen<br>Wert des Feldes<br>ja |
| Name des Feldes<br>Selektionsdeckblatt | Einstellung<br>Gültig<br>Immer | j übernehmen<br>Wert des Feldes<br>ja |

Weitere Funktionen zur Unterstützung der Prüfungsarbeit stellen wir Ihnen gerne in einem nächsten Newsletter vor. Zusätzliche Informationen zu den dargestellten Prüfhilfen finden sie auf unserer Internet-Seite

#### www.roger-odenthal.de

Alle aufgeführten Programme erhalten Sie bei Übermittlung einer kurzen Nachricht über die Kontakt-Seite.

Für Anregungen, Rückfragen und weitere Hinweise erreichen Sie uns gerne unter den angegebenen Kontaktdaten. Wir freuen uns, von Ihnen zu hören.

Mit freundlichen Grüßen

oger Odenthal

Aname vou Sritton Ariane von Britton

| Einstellungen pflegen                  |                                              |                                     | × |
|----------------------------------------|----------------------------------------------|-------------------------------------|---|
| Vorgabe für Feld                       |                                              |                                     |   |
| Name des Feldes                        |                                              | Ausgabegerät 💈                      |   |
| Vorgabewert des Feldes                 | 5.                                           | ODENTHAL                            |   |
| Gültigkeit                             |                                              |                                     |   |
| Gültig für alle Reports                |                                              | ☑ Dialog                            |   |
| O Gültig nur für diesen Re             | eport                                        | Hintergrund                         |   |
|                                        | Einstellung                                  | übernehmen                          |   |
| Name des Feldes                        | Einstellung                                  | übernehmen                          |   |
| Name des Feldes                        | Einstellung<br>Gültig<br>Immer               | übemehmen<br>Wert des Feldes<br>ja  |   |
| Name des Feldes<br>Selektionsdeckblatt | Einstellung<br>Gültig<br>Immer               | übemehmen<br>Wert des Feldes<br>ja  |   |
| Name des Feldes<br>Selektionsdeckblatt | Einstellung<br>Gültig<br>Immer<br>Einstellun | übemehmen<br>VVert des Feldes<br>ja |   |

Weitere Funktionen zur Unterstützung der Prüfungsarbeit stellen wir Ihnen gerne in einem nächsten Newsletter vor. Zusätzliche Informationen zu den dargestellten Prüfhilfen finden sie auf unserer Internet-Seite

#### www.roger-odenthal.de

Alle aufgeführten Programme erhalten Sie bei Übermittlung einer kurzen Nachricht über die Kontakt-Seite.

Für Anregungen, Rückfragen und weitere Hinweise erreichen Sie uns gerne unter den angegebenen Kontaktdaten. Wir freuen uns, von Ihnen zu hören.

Mit freundlichen Grüßen

oger Odenthal

Aname vou Sritton Ariane von Britton

| Einstellungen pflegen                  |                                              |                                                 | × |
|----------------------------------------|----------------------------------------------|-------------------------------------------------|---|
| Vorgabe für Feld                       |                                              |                                                 |   |
| Name des Feldes.                       |                                              | Ausgabegerät a                                  |   |
| Vorgabewert des Feldes                 | 5.                                           | ODENTHAL                                        |   |
| Gültigkeit                             |                                              |                                                 | - |
| Gültig für alle Reports                |                                              | ☑ Dialog                                        |   |
| O Gültig nur für diesen Re             | eport                                        | I Hintergrund                                   |   |
|                                        | Einstellung                                  | übernehmen                                      |   |
| Name des Feldes                        | Einstellung                                  | übernehmen                                      |   |
| Name des Feldes Selektionsdeckblatt    | Einstellung<br>Gültig<br>Immer               | übernehmen<br>Wert des Feldes<br>ja             |   |
| Name des Feldes<br>Selektionsdeckblatt | Einstellung<br>Gültig<br>Immer               | übernehmen<br>Wert des Feldes<br>ja             |   |
| Name des Feldes<br>Selektionsdeckblatt | Einstellung<br>Gültig<br>Immer<br>Einstellun | übemehmen<br>VVert des Feldes<br>ja<br>glöschen |   |

Weitere Funktionen zur Unterstützung der Prüfungsarbeit stellen wir Ihnen gerne in einem nächsten Newsletter vor. Zusätzliche Informationen zu den dargestellten Prüfhilfen finden sie auf unserer Internet-Seite

#### www.roger-odenthal.de

Alle aufgeführten Programme erhalten Sie bei Übermittlung einer kurzen Nachricht über die Kontakt-Seite.

Für Anregungen, Rückfragen und weitere Hinweise erreichen Sie uns gerne unter den angegebenen Kontaktdaten. Wir freuen uns, von Ihnen zu hören.

Mit freundlichen Grüßen

oger Odenthal

Aname vou Sritton Ariane von Britton

| Einstellungen pflegen                  |                                              |                                     | × |
|----------------------------------------|----------------------------------------------|-------------------------------------|---|
| Vorgabe für Feld                       |                                              |                                     |   |
| Name des Feldes                        |                                              | Ausgabegerät 💈                      |   |
| Vorgabewert des Feldes                 | 5.                                           | ODENTHAL                            |   |
| Gültigkeit                             |                                              |                                     |   |
| Gültig für alle Reports                |                                              | ☑ Dialog                            |   |
| O Gültig nur für diesen Re             | eport                                        | Hintergrund                         |   |
|                                        | Einstellung                                  | übernehmen                          |   |
| Name des Feldes                        | Einstellung                                  | übernehmen                          |   |
| Name des Feldes                        | Einstellung<br>Gültig<br>Immer               | übernehmen<br>Wert des Feldes<br>ja |   |
| Name des Feldes<br>Selektionsdeckblatt | Einstellung<br>Gültig<br>Immer               | übemehmen<br>Wert des Feldes<br>ja  |   |
| Name des Feldes<br>Selektionsdeckblatt | Einstellung<br>Gültig<br>Immer<br>Einstellun | übemehmen<br>VVert des Feldes<br>ja |   |

Weitere Funktionen zur Unterstützung der Prüfungsarbeit stellen wir Ihnen gerne in einem nächsten Newsletter vor. Zusätzliche Informationen zu den dargestellten Prüfhilfen finden sie auf unserer Internet-Seite

#### www.roger-odenthal.de

Alle aufgeführten Programme erhalten Sie bei Übermittlung einer kurzen Nachricht über die Kontakt-Seite.

Für Anregungen, Rückfragen und weitere Hinweise erreichen Sie uns gerne unter den angegebenen Kontaktdaten. Wir freuen uns, von Ihnen zu hören.

Mit freundlichen Grüßen

oger Odenthal

Aname vou Sritton Ariane von Britton